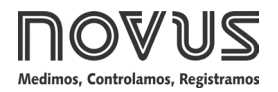

# Controlador N2000

CONTROLADOR UNIVERSAL – MANUAL DE OPERACIÓN – V3.0x I

# ALERTAS DE SEGURIDAD

Los símbolos abajo son utilizados en equipos y en este documento para llamar la atención del usuario a información importante sobre seguridad y operación.

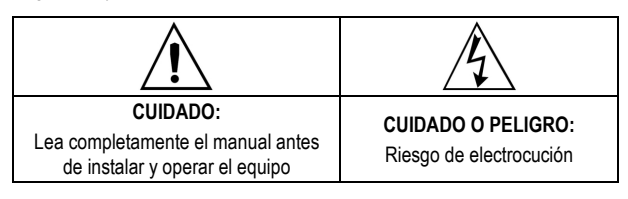

Todas las recomendaciones de seguridad que aparecen en este manual deben ser observadas para asegurar la seguridad personal y prevenir daños al instrumento o al sistema. Si el instrumento es utilizado de una forma distinta a la especificada en este manual, las protecciones de seguridad del equipo no serán eficaces.

## INTRODUCCIÓN

Controlador de proceso extremadamente versátil. Acepta en un único modelo la mayoría de los sensores y señales utilizados en la industria además de proporcionar los principales tipos de salida necesarios para el comando de diversos procesos.

Se puede realizar la configuración directamente en el controlador o a través de la interfaz USB una vez que se instale el software **QuickTune** o el software **NConfig** en el computador que se va a utilizar. Cuando se conecta al USB, el dispositivo será reconocido como un puerto de comunicación en serie (COM) que opera con el protocolo Modbus RTU.

A través de la interfaz USB, aunque desconectada la alimentación, se puede guardar la configuración establecida en un archivo, e esta puede ser copiada a otros equipos que requieran de los mismos parámetros de configuración.

Es importante que el usuario lea atentamente este manual antes de utilizar el controlador. Verificar si la versión de este manual coincide con la de su instrumento (el número de la versión del *software* se muestra cuando el controlador es energizado).

- Entrada multi-sensor universal sin el cambio del hardware.
- Salidas de control del tipo relé, 4-20 mA y pulso todas disponibles;
- Auto sintonía de los parámetros PID;
- Función automática / manual con transferencia "bumpless",
- Cuatro salidas de alarma, con funciones de mínimo, máximo, diferencial (desvío) sensor abierto y seguimiento;
- Temporización para cuatro alarmas;
- Retransmisión de PV o SP en 0-20 mA o 4-20 mA;
- Entrada para setpoint remoto;
- Entrada digital con 5 funciones;
- Soft-start programable;
- Rampas y mesetas con siete programas de siete segmentos, interconectables;
- Comunicación serial RS-485, protocolo MODBUS RTU;
- Señal para protección del teclado;

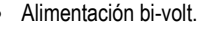

# **CONFIGURACIÓN / RECURSOS**

## SELECCIÓN DE LA ENTRADA

El tipo de entrada a ser utilizado por el controlador debe ser programado por el usuario en el parámetro **L'JPE** vía teclado (ver lista de tipos en la **Tabla 1**).

| TIPO      | CÓD.          | CARACTERÍSTICAS                              |  |
|-----------|---------------|----------------------------------------------|--|
| J         | Łc J          | Rango: -110 a 950 °C (-166 a 1742 °F)        |  |
| К         | Ec P          | Rango: -150 a 1370 °C (-238 a 2498 °F)       |  |
| Т         | Łc Ł          | Rango: -160 a 400 °C (-256 a 752 °F)         |  |
| N         | £c n          | Rango: -270 a 1300 °C (-454 a 2372 °F)       |  |
| R         | tc r          | Rango: -50 a 1760 °C (-58 a 3200 °F)         |  |
| S         | Łc 5          | Rango: -50 a 1760 °C (-58 a 3200 °F)         |  |
| В         | £c b          | Rango: 400 a 1800 °C (752 a 3272 °F)         |  |
| E         | Łc E          | Rango: -90 a 730 °C (-130 a 1346 °F)         |  |
| Pt100     | PĿ            | Rango: -200 a 850 °C (-328 a 1562 °F)        |  |
| 0–50 mV   | L.0.50        |                                              |  |
| 4-20 mA   | L.420         | Señal Analógica Lineal                       |  |
| 0-5 Vcc   | L0.5          | Indicación programable de -1999 a 9999       |  |
| 0-10 Vcc  | LO, 10        |                                              |  |
| 1 00 m A  | <b>CO</b> . 1 | Con extracción de raíz cuadrada              |  |
| 4-20 IIIA | 2465          | Indicación programable de -1999 a 9999       |  |
|           | Ln J          |                                              |  |
|           | Ln Y          |                                              |  |
|           | Ln E          |                                              |  |
| 4-20 mA   | Lnn           |                                              |  |
| NO        | Lnr           | Señal Analógica no-Lineal                    |  |
| LINEAR    | Ln 5          | Rango de indicación de acuerdo con el sensor |  |
|           | Ln b          | asociado.                                    |  |
|           | Ln E          |                                              |  |
|           | LnPt          |                                              |  |

Tabla 1 - Tipos de entrada

**Notas:** Todos los tipos de entrada disponibles ya vienen calibrados de fábrica.

## SELECCIÓN DE SALIDAS, ALARMAS Y ENTRADAS DIGITALES

El controlador posee canales de entrada y salida que pueden asumir múltiples funciones: salida de control, entrada digital, salida digital, salida de alarma, retransmisión de PV y SP. Esos canales son identificados como I/O1, I/O2, I/O3, I/O4, I/O5, I/O6.

El controlador básico (standard) presenta los siguientes recursos:

| I/O1 y I/O  | Salida a Relé SPDT;                      |
|-------------|------------------------------------------|
| I/O3 y I/O4 | Salida a Relé SPST-NA;                   |
| I/O5        | Salida de Corriente (0-20 mA o 4-20 mA), |
|             | Salida Digital, Entrada Digital;         |
| I/O6        | Entrada Digital.                         |
|             |                                          |

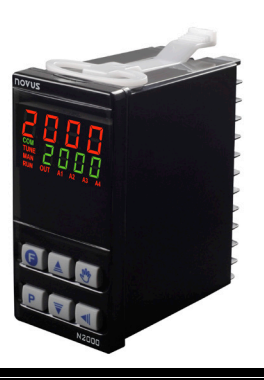

Nota: Cuando es seleccionada la ejecución de una función vía Entrada Digital, el controlador deja de responder al comando de función equivalente, hecho por el teclado frontal.

El código de la función a ser utilizado en cada I/O debe ser programado en el controlador de acuerdo con las opciones mostradas en la **Tabla 2**.

| Función de I/O                               | Tipo de I/O      | CÓDIGO |
|----------------------------------------------|------------------|--------|
| Sin Función                                  | -                | oFF    |
| Salida de Alarma 1                           | Salida           | R I    |
| Salida de Alarma 2                           | Salida           | R2     |
| Salida de Alarma 3                           | Salida           | RB     |
| Salida de Alarma 4                           | Salida           | RY     |
| Salida da función LBD - Loop break delection | Salida           | Lbd    |
| Salida de Control Relé o Pulso               | Salida           | ctrL   |
| Alterna modo Automático / Man                | Entrada Digital  | ΠAn    |
| Alterna modo Run / Stop                      | Entrada Digital  | רטח    |
| Selecciona SP Remoto                         | Entrada Digital  | r SP   |
| Congela Programa                             | Entrada Digital  | HPrG   |
| Selecciona Programa 1                        | Entrada Digital  | Pr l   |
| Salida de Control Analógica 0 a 20 mA        | Salida Analógica | C.0.20 |
| Salida de Control Analógica 4 a 20 mA        | Salida Analógica | C.420  |
| Retransmisión de PV 0 a 20 mA                | Salida Analógica | P.0.20 |
| Retransmisión de PV 4 a 20 mA                | Salida Analógica | P.420  |
| Retransmisión de SP 0 a 20 mA                | Salida Analógica | 5.0.20 |
| Retransmisión de SP 4 a 20 mA                | Salida Analógica | 5420   |

Tabla 2 - Tipos de funciones para los canales I/O.

## DESCRIPCIÓN DE LAS FUNCIONES DE I/O

• **oFF** – sin función

El canal I/O programado con el código **oFF** no será utilizado por el controlador. Aunque sin función, este canal podrá ser accionado a través del comando vía comunicación serial (comando 5 MODBUS).

• R I, R2, R3, R4 - Salida de alarma.

Disponible para todos los canales I/O. Define que el canal I/O programado actúe como una de las 4 salidas de alarma.

• Lbd – Función Loop break detector.

Define al canal I/O como la salida de la función de *Loop break detector*. Disponible para todos los canales de I/O.

EtrL – Salida de control (PWM) - Disponible para todos los canales I/O.

Define el canal I/O a ser utilizado como salida de control principal, pudiendo ser relé o pulso (para relé de estado sólido). La salida pulso es hecha a través del I/O5 y I/O6.

**NRn** – Entrada Digital. Disponible para I/O5, I/O6 y tecla

Alterna modo de control entre automático y manual;

Cerrado = control manual / no Abierto = control automático / YES

• run – Entrada Digital con función RUN

Define canal como Entrada Digital (ED) con la función de habilitar/Deshabilitar las salidas de control y alarma ("*run*": **JES** / Disponible para I/O5, I/O6 y tecla

Cerrado = salidas habilitadas / YE5 Abierto = salida de control y alarmas apagadas / no

• **r 5P** – Entrada Digital. Disponible para I/O5, I/O6 y tecla **(**.

Selecciona SP remoto. El controlador pasa a utilizar el valor de SP remoto como parámetro de control.

**Cerrado** = SP remoto **Abierto** = SP principal

HPrG – Entrada Digital con función Hold Program

Define canal como Entrada Digital (ED) con la función de comandar la ejecución del **programa en proceso**. Disponible para I/O5, I/O6 y tecla **@**.

**Cerrado** = habilita ejecución de programa **Abierto** = interrumpe programa

Nota: Cuando el programa es interrumpido, su ejecución es suspendida en el punto en que él está (el control continúa activo). El programa retoma su ejecución normal cuando la señal aplicada a la entrada digital permita (contacto cerrado).

• Pr 1 – Entrada Digital con función Ejecutar programa 1.

Define canal como Entrada Digital (ED) con la función de disparar la ejecución inmediata del programa 1. Disponible para I/O5 y I/O6 (cuando disponibles).

Función útil cuando necesario cambiar entre el setpoint principal y un segundo setpoint definido por el programa 1.

**Cerrado** = selecciona programa 1 **Abierto** = asume el setpoint principal

 C.0.20 / C.4.20 – Salida de Control Analógica - Disponible apenas para I/0 5.

Programa la salida analógica para operar como salida de control 0-20 mA o 4-20 mA.

• P.0.20 / P.4.20 – Retransmisión - Disponible apenas para I/0 5

Programa la salida analógica para retransmitir PV o SP en 0-20 mA o 4-20 mA.

• 5.0.20 / 5.4.20 - Salida de Retransmisión de SP en corriente

Define canal para actuar como salida de Retransmisión de los valores de SP. Disponible apenas para I/O 5.

## **CONFIGURACIÓN DE ALARMAS**

El controlador posee 4 salidas de alarmas. Las alarmas pueden ser programadas para operar con nueve diferentes funciones representadas en la **Tabla 3**.

- oFF Alarmas desligadas.
- IErr Alarmas de Sensor Abierto (sensor break alarm)

La alarma de sensor abierto actúa siempre que los cables del sensor de entrada estén interrumpidos o mal conectados.

• **r 5** – Alarma de Evento de programa

Configura la alarma para actuar cuando se alcanza un determinado segmento del programa de rampas y mesetas. Ver la sección "Programas de Rampas y Mesetas" en este manual.

Lo – Alarma de Valor Máximo Absoluto

Se activa cuando el valor de la PV medida es **abajo** que del valor definido por el Setpoint de alarma.

• H I – Alarma de Valor Máximo Absoluto

Se activa cuando el valor de la PV medida es **mayor** que el valor definido por el *Setpoint* de alarma.

#### • **d** IF – Alarma de Valor Diferencial

En esta función los parámetros "**SPR I**", "**SPR2**", "**SPR3**" y "**SPR4**" representan el Desvío de la PV en relación al SP principal.

Utilizando la Alarma 1 como ejemplo: para valores Positivos SPA1, la alarma Diferencial dispara cuando el valor de PV esté fuera del rango definido por:

## (SP – SPA1) hasta (SP + SPA1)

Para un valor negativo en SPA1, la alarma Diferencial se activa cuando el valor de PV esté dentro del rango definido arriba.

## • **d IFL** – Alarma de Valor Mínimo Diferencial

Dispara cuando el valor de PV esté abajo del punto definido por:

## (SP – SPA1)

Utilizando la Alarma 1 como ejemplo.

## • d IFH – Alarma de Valor Máximo Diferencial

Dispara cuando el valor de la PV esté **arriba** del punto definido por: (SP + SPA1)

Utilizando la Alarma 1 como ejemplo.

#### La tabla abajo presenta las diferentes funciones de alarma posibles:

| PANTALLA | TIPO                                          | ACTUACIÓN                                                                                                    |                      |  |
|----------|-----------------------------------------------|----------------------------------------------------------------------------------------------------|----------------------|--|
| oFF      | Inoperante                                    | Salida no es utilizada como alarma.                                                                                        |                      |  |
| lErr     | Sensor abierto o<br>en corto (input<br>Error) | Accionado cuando la señal de entrada de la<br>PV es interrumpida, queda fuera de los<br>límites de rango o Pt100 en corto. |                      |  |
| r5       | Seguimiento                                   | Accionado en un seg<br>programa.                                                                                           | gmento específico de |  |
| Lo       | Valor mínimo<br>(Low)                         | SPA                                                                                                    | PV                   |  |
| HI       | Valor máximo<br>(High)                        | PV                                                                                                    | PAn                  |  |
| d IFL    | Diferencial<br>mínimo                         | SPAn positivo<br>nega                                                                                                    | SPAn<br>ativo        |  |
|          | (diferential Low)                             | SV - SPAn SV                                                                                                    | SV SV - SPAn         |  |
| d IFH    | Diferencial<br>máximo                         | SV SV + SPAn                                                                                                    | ₩<br>V+SPAn SV       |  |
|          | (diferential High)                            | SPAn positivo                                                                                                    | SPAn negativo        |  |
| dlF      | Diferencial<br>(diFerential)                  | SV - SPAn SV SV + SPAn                                                                                                    | SV+SPAn SV SV-SPAn   |  |
|          |                                               | SPAn positivo                                                                                                    | SPAn negativo        |  |

Tabla 3 - Funciones de Alarma.

Donde SPAn se refiere a los Setpoints de Alarma "SPR I", "SPR2", "SPR3" y "SPR4".

## TEMPORIZACIÓN DE ALARMA

El controlador permite cuatro variaciones en el modo de accionamiento de las alarmas:

- Accionamiento por tiempo indefinido (normal).
- · Accionamiento por tiempo definido;
- Atraso en el accionamiento;
- Accionamiento intermitente.

Las figuras en la Tabla 4 muestran el comportamiento de las salidas de alarma con estas variaciones de accionamientos definidas por los intervalos de tiempo t1 y t2 disponibles en los parámetros **R IL I**, **R2L I**, **R3L I**, **R3L** 

| Función de<br>Salida de<br>Alarma       | t1         | t2         | ACTUACIÓN                                            |
|-----------------------------------------|------------|------------|------------------------------------------------------|
| Operación<br>normal                     | 0          | 0          | Salida de<br>alarma<br>Ocurrencia de alarma          |
| Accionamiento<br>con tiempo<br>definido | 1 a 6500 s | 0          | Salida de<br>alarma<br>Ocurrencia de alarma          |
| Accionamiento<br>con atraso             | 0          | 1 a 6500 s | Salida de<br>alarma T2                               |
| Accionamiento<br>intermitente           | 1 a 6500 s | 1 a 6500 s | Salida de $-T1 - T2 - T1 - $<br>Ocurrencia de alarma |

 Tabla 4 - Funciones de temporización para las alarmas.

#### **BLOQUEO INICIAL DE ALARMA**

La Opción **bloqueo inicial** inhibe el accionamiento de la alarma en caso exista condición de alarma en el momento en que el controlador es encendido. La alarma sólo podrá ser accionada después de ocurrir una condición de no alarma seguida de una condición de alarma. El bloqueo inicial es útil, por ejemplo, cuando una de las alarmas está programada como alarma de valor mínimo, lo que puede causar el accionar de la alarma en la partida del sistema, comportamiento muchas veces indeseado.

El bloqueo inicial es deshabilitado cuando la función de alarma fuese Sensor Abierto.

## EXTRACCIÓN DE LA RAÍZ CUADRADA

Disponible cuando el tipo de entrada es el **59r***E*. Con ese tipo de entrada el controlador pasa a presentar en su display el valor correspondiente a la raíz cuadrada de la señal de corriente aplicada a los terminales de entrada.

## RETRANSMISIÓN ANALÓGICA DE LA PV Y SP

El controlador posee una salida analógica que, cuando no está siendo utilizada para control, puede realizar la retransmisión en 0-20 mA o 4-20 mA de PV o SP. Esa salida es aislada eléctricamente del resto del aparato.

La retransmisión analógica puede ser nivelada, o sea, los límites mínimos y máximos que definen el rango de salida pueden ser programados en las pantallas "**SPLL**" y "**SPHL**".

Para obtener una retransmisión en tensión el usuario debe instalar una resistencia *shunt* (550  $\Omega$  máx.) en los terminales de salida analógica.

## **SOFT - START**

Recurso que impide variaciones abruptas en la potencia entregada a la carga por la salida de control del controlador.

Un intervalo de tiempo, en segundos, define la tasa máxima de subida de la potencia entregada a la carga, donde 100 % de la potencia solamente será alcanzada al final de este intervalo.

El valor de potencia entregada a la carga continúa siendo determinado por el controlador. La función *Soft-start* simplemente limita la velocidad de subida de este valor de potencia a lo largo del intervalo de tiempo definido por el usuario.

La función *Soft-start* es normalmente utilizada en procesos que requieran partida lenta, donde la aplicación instantánea de 100 % de la potencia disponible sobre la carga puede dañar parte del proceso.

Para inhabilitar esta función, el respectivo parámetro debe ser configurado con 0 (cero).

## Notas:

1- Función válida sólo cuándo en modo de control PID.

2- Al definir 0 (cero) en el intervalo de tempo, la función es deshabilitada.

### SETPOINT REMOTO

El controlador puede tener su valor de SP definido a través de una señal de corriente 4-20 mA generado remotamente. Este recurso es habilitado a través de los canales de I/0 5 o I/0 6 cuando son utilizados como entrada digital y configurados con la función **-** *SP* (Selecciona SP Remoto) o en la configuración del parámetro **E.-** *SP*. Las señales aceptados son 0-20 mA, 4-20 mA, 0-5 V y 0-10 V.

Para los señales de 0-20 y 4-20 mA, un resistor shunt de 100  $\Omega$  debe ser montado externamente junto a los terminales del controlador y conectado conforme Figura 4d.

**NOTA**: Cuando el setpoint remoto está habilitado, el programa de rampas y mesetas no se inicia.

#### FUNCIÓN LBD - LOOP BREAK DETECTION

El parámetro **Lbd.t** define un intervalo de tiempo máximo, en minutos, para que PV reaccione al comando de la salida de control. Si PV no reacciona mínimamente y adecuadamente en este intervalo, el controlador señaliza en su display la ocurrencia del evento LBD que indica problemas en el lazo (*loop*) de control.

El evento LBD puede también ser direccionado para un de los canales I/O del controlador. Para eso basta configurar el canal I/O deseado con la función **Ldb** que, en la ocurrencia de este evento, tiene la respectiva salida accionada.

Con valor 0 (cero) esta función queda deshabilitada.

Esta función permite al usuario detectar problemas en la instalación, como por ejemplo, actuador con defecto, falla en la alimentación eléctrica de la carga, etc.

#### FUNCIONES DE LA TECLA

La tecla (e) (tecla de función especial) en el frontal del controlador, así como la entrada digital (I/O6 DIG IN), pueden ejecutar las funciones run, r5P, HPrE, PrI vistas en la Tabla 2, definidas por el usuario en la configuración del equipo. La función de la tecla es definida por el usuario en el parámetro "FFun".

# TECLA 🔊

La tecla M en el frontal del controlador ejecuta la función *NRn* de la **Tabla 2**: Alterna modo de control entre manual y automático. Antes de utilizada, la tecla debe estar habilitada en el parámetro *RuEn*.

El señalizador MAN enciende cuando el control pasa al modo Manual.

#### FUENTE AUXILIAR DE 24 VCC - AUXILIAR P.S.

El controlador disponibiliza una fuente de tensión de 24 Vcc para excitar los transmisores de campo. La capacidad de corriente de esa fuente es de 25 mA. Disponible en los terminales 17 y 18 del panel trasero.

#### **INTERFAZ USB**

Se utiliza la interfaz USB para CONFIGURAR, MONITOREAR o ACTUALIZAR EL FIRMWARE del controlador. Esto se hace al utilizar el software **QuickTune** o el software **NConfig**. Ambos ofrecen funciones para crear, visualizar, guardar y abrir configuraciones de los equipos o archivos en el computador. Las funciones de guardar y abrir configuraciones en archivos permiten transferir configuraciones entre equipos diferentes y realizar copias de seguridad.

Para algunos modelos específicos, tanto **QuickTune** como **NConfig** permiten actualizar el firmware (software interno) del controlador a través de la interfaz USB.

Para el MONITOREO, se puede usar cualquier software de supervisión (SCADA) o de laboratorio que ofrezca soporte a la comunicación MODBUS RTU con un puerto de comunicación serie. Cuando conectado al puerto USB de un computador, el controlador es reconocido como un puerto serie convencional (COM x).

Se debe utilizar **QuickTune** o **NConfig** o consultar el GESTOR DE DISPOSITIVOS en el PANEL DE CONTROL de Windows para identificar el puerto COM designado al controlador.

Se debe consultar el mapa de la memoria MODBUS en el manual de comunicación del controlador y la documentación del software de supervisión para realizar el MONITOREO.

Es necesario seguir el procedimiento descripto a continuación para utilizar la comunicación USB del equipo:

- Descargar el software QuickTune o el software NConfig, ambos gratuitos, de nuestro sitio web e realizar la instalación en el computador a utilizar. Junto con el software elegido también se instalarán los controladores USB necesarios para el funcionamiento de la comunicación.
- Conectar el cable USB en el equipo y en el computador. El controlador no necesita ser alimentado. La USB proporcionará la

energía necesaria para la comunicación (otras funciones del equipo puede que no operen sin la conexión de energía).

3. Ejecutar el software **QuickTune** o el software **NConfig**, configurar la comunicación e iniciar la detección del dispositivo.

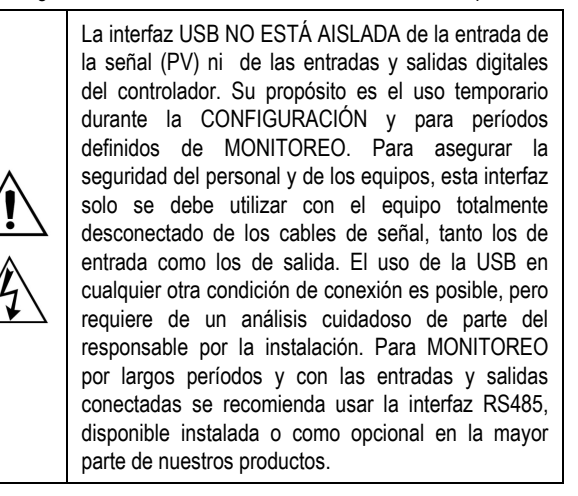

## **INSTALACIÓN / CONEXIONES**

El controlador debe ser fijado en el panel, siguiendo la secuencia de pasos dados abajo:

- Hacer un recorte de 45 × 93 mm en el panel;
- Retirar las presillas de fijación del controlador;
- Inserir el controlador en el recorte por el frontal del panel;
- Recolocar las presillas en el controlador presionando hasta obtener una firme fijación junto al panel.

El circuito interno del controlador puede ser removido sin deshacer las conexiones en el panel trasero. La disposición de las señales en el panel trasero del controlador es mostrada en la **Fig. 1**.

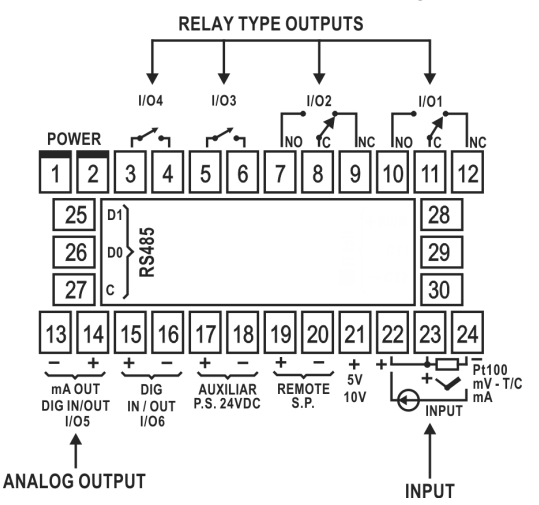

Fig. 1 - Conexiones del panel trasero.

## **RECOMENDACIONES PARA LA INSTALACIÓN**

- Conductores de señales de entrada deben recorrer la planta del sistema separados de los conductores de salida y de alimentación, si es posible en electroductos aterrados.
- La alimentación de los instrumentos debe venir de una red propia para instrumentación.
- En aplicaciones de control es esencial considerar lo que puede acontecer cuando cualquier parte del sistema falla. El relé interno de alarma no garantiza protección total.
- Es recomendable la utilización de FILTROS RC (eliminador de ruido) en bobinas de contactoras, solenoides, etc.

## **CONEXIONES DE ALIMENTACIÓN**

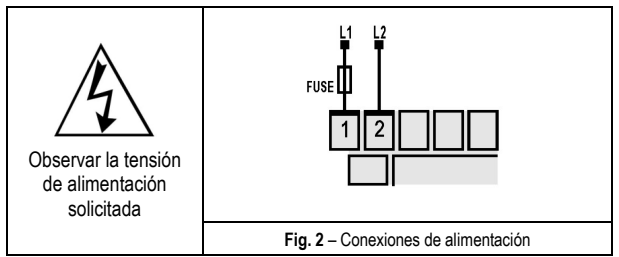

## **CONEXIONES DE ENTRADA**

Es importante que estas conexiones sean bien hechas, con los hilos de los sensores o señales bien presas a los terminales del panel trasero.

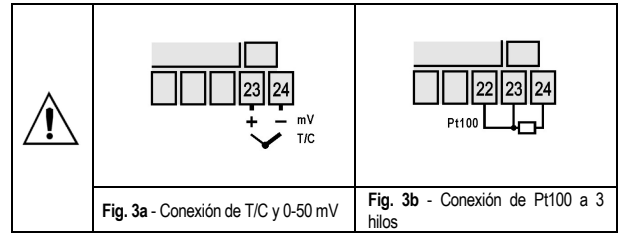

• Termocupla (T/C) e 50 Mv:

La Fig. 3a indica cómo hacer las conexiones. En la necesidad de extender la largura de la termocupla, utilizar cables de compensación apropiados.

## • RTD ( Pt100 ):

Es utilizado el circuito a tres hilos, conforme la **Fig. 3b**. Los hilos deben tener el mismo valor de resistencia; para evitar errores de medida en función de la largura del cable (utilizar conductores de la misma capacidad y largura). Si el sensor posee 4 hilos, dejar uno desconectado junto al controlador. Para Pt100 a dos hilos, haga un corto circuito entre los terminales 22 y 23.

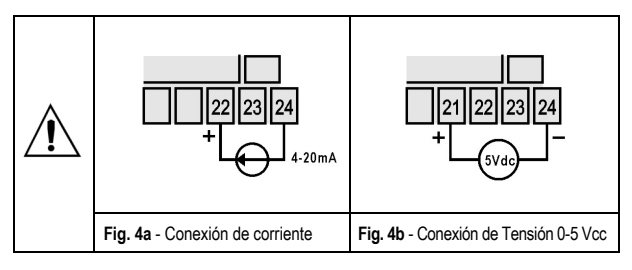

• 4-20 mA:

Las conexiones para señales de corriente 4-20 mA deben ser hechas conforme a la Fig. 4a.

• 0-5 Vcc:

Las conexiones para señales de tensión 0-5 Vcc deben ser hechas de acuerdo a la Fig. 4b.

• 4-20 mA con dos hilos utilizando la fuente de tensión auxiliar.

Las conexiones deben ser realizadas de acuerdo a la Fig. 4c.

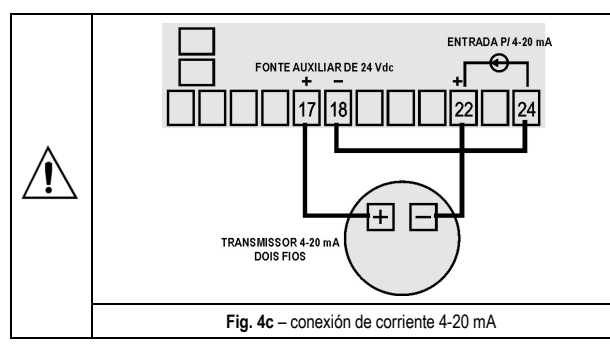

Setpoint Remoto

Recurso disponible en los terminales 19 y 20 del controlador y habilitado a través de los canales de l/0 5 o l/0 6 cuando son utilizados como entrada digital y configurados con la función **r 5P** de la **Tabla 2**, "Selecciona SP Remoto". Lá impedancia de entrada de este recurso es de 100R (Zin= 100R).

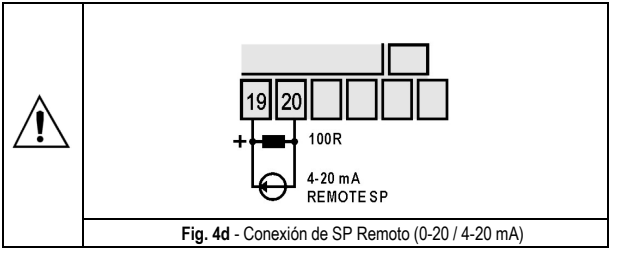

## CONEXIÓN DE I/05 COMO SALIDA DIGITAL

El canal I/O5, cuándo programado como salida digital, debe tener su límite de capacidad de carga respetado, de acuerdo a su especificación.

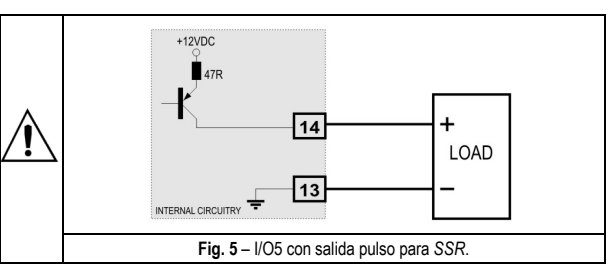

## ENTRADAS DIGITALES

Para accionar a los canales I/O 5 y I/O 6 como Entrada Digital, conectar una llave (contacto seco – *Dry Contact*) a sus terminales.

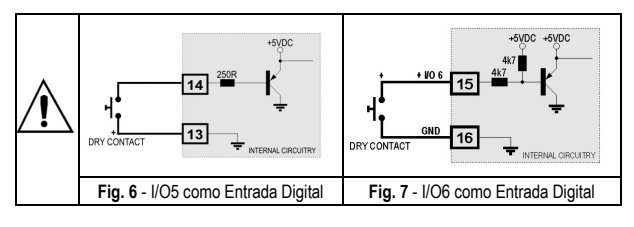

## PRESENTACIÓN / OPERACIÓN

El panel frontal del controlador, con sus partes, puede ser visto en la Fig. 8:

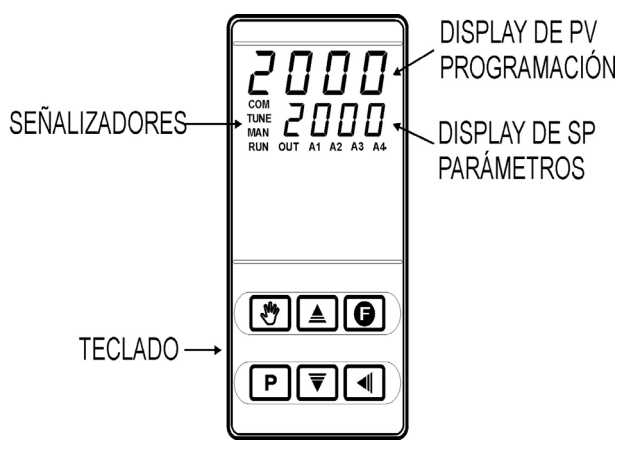

Fig. 8 - Identificación de las partes del panel frontal

**Display de PV / Programación**: Presenta el valor actual de la PV (Process Variable). Cuando en el modo de operación o programación, muestra el mnemotécnico del parámetro que está siendo presentado.

**Display de SP / Parámetros**: Presenta el valor de SP (Setpoint) y de los demás parámetros programables del controlador.

Señalizador COM: Parpadea todas las veces que el controlador intercambia datos con el exterior.

**Señalizador TUNE**: Enciende mientras el controlador ejecuta la operación de sintonía automática.

Señalizador MAN: Señaliza que el controlador está en el modo de control manual.

Señalizador RUN: Indica que el controlador está activo, con la salida de control y alarmas habilitados.

Señalizador OUT: Para salida de control Relé o Pulso, el señalizador OUT representa el estado instantáneo de esta salida. Cuando la salida de control es definida como analógica (0-20 mA o 4-20 mA) este señalizador permanece constantemente encendido.

Señalizadores A1, A2, A3 e A4: señalizan la ocurrencia de situación de alarma.

▶ - Tecla PROG: Tecla utilizada para presentar los sucesivos parámetros programables del controlador.

■ - **Tecla Back:** Tecla utilizada para retroceder al parámetro anteriormente presentado en el display de parámetros.

▲ - Tecla de aumento ▼ - Tecla de disminución: Estas teclas permiten alterar los valores de los parámetros.

Tecla Auto/Man: Tecla de función especial que ejecuta de inmediato la función 6 vista en la Tabla 2: Alterna el modo de control entre manual y automático.

**Tecla Funciones Especiales**: Puede ejecutar las funciones **run, r5P, HPrE, e Pr I** vistas en la **Tabla 2**.

Al ser energizado, el controlador presenta por 3 (tres) segundos el número de su versión de software, cuando entonces pasa a operar normalmente, mostrando en el visor superior la variable de proceso (PV) y en el visor de parámetros / SP el valor del Setpoint de control. La habilitación de las salidas también es hecha en este instante.

Para ser utilizado en un determinado proceso, el controlador necesita de una configuración (programación) inicial mínima, que comprende:

- El tipo de entrada (termocuplas, Pt100, 4-20 mA, etc);
- El valor del Setpoint de control (SP)
- El tipo de salida de control que va a actuar en el proceso (relé, 0-20 mA, pulso).
- Los parámetros PID (o histéresis para control ON / OFF)

Los parámetros de programación están agrupados por afinidad en ciclos (niveles) de pantallas, donde cada pantalla es un parámetro a ser definido. Los 7 (siete) ciclos de pantallas son:

| CICLO            | ACCESO           |  |
|------------------|------------------|--|
| 1- Operación     | Acceso libre     |  |
| 2- Sintonía      |                  |  |
| 3- Programas     |                  |  |
| 4- Alarmas       |                  |  |
| 5- Configuración | Acceso reservado |  |
| 6- I/Os          |                  |  |
| 7- Calibración   |                  |  |

El ciclo de operación (1° ciclo) tiene acceso libre. Los demás ciclos necesitan de una combinación de teclas para ser accedidos. La combinación es:

#### (BACK) Y P (PROG) presionadas simultáneamente

Estando en el ciclo deseado, se puede recorrer todos los parámetros de ese ciclo presionando la tecla P (o I para retroceder en el ciclo). Para retornar al ciclo de operación, presionar P varias veces hasta que todos los parámetros del ciclo actual sean recorridos.

Todos los parámetros programados son almacenados en memoria no volátil al cambiar de pantalla. El valor de SP es también grabado en el cambio de pantalla o a cada 25 segundos. El valor a ser programado en los parámetros es ajustado por las teclas valor a ser el valor en los parámetros es ajustado por las teclas valor en los parámetros es ajustado por las teclas valor es ajustado por las teclas valor es ajustado por las teclas valor es ajustado por las teclas valor es ajustado por las teclas valor es ajustado por las teclas valor es ajustado por las teclas valor

## PROTECCIÓN DE LA CONFIGURACIÓN

El controlador permite la protección de la configuración elaborada por el usuario, impidiendo alteraciones indebidas. El parámetro **Protección** (*Prot*), en el ciclo de Calibración, determina el nivel de protección a ser adoptado, limitando el acceso a los ciclos, conforme la siguiente tabla.

| Nivel de<br>protección | Ciclos protegidos                                                                               |
|------------------------|-------------------------------------------------------------------------------------------------|
| 1                      | Apenas el ciclo de Calibración es protegido.                                                    |
| 2                      | Ciclos de I/Os y Calibración.                                                                   |
| 3                      | Ciclos de Escala, I/Os y Calibración.                                                           |
| 4                      | Ciclos de Alarma, Escala, I/Os y Calibración.                                                   |
| 5                      | Ciclos de Programas, Alarma, Escala, I/Os y Calibración.                                        |
| 6                      | Ciclos de Sintonía, Programas, Alarma, Escala, I/Os<br>y Calibración.                           |
| 7                      | Ciclos de Operación (excepto SP), Sintonía,<br>Programas, Alarma, Escala, I/Os y Calibración.   |
| 8                      | Ciclos de Operación (inclusive SP), Sintonía,<br>Programas, Alarma, Escala, I/Os y Calibración. |

Tabla 5 – Niveles de Protección de la Configuración

#### Contraseña de Acceso

Los ciclos protegidos, cuando son accede, solicitan al usuario la **Contraseña de Acceso** que, si es insertada correctamente, da permiso para alteraciones en la configuración de los parámetros de estos ciclos.

La contraseña de acceso es insertada en el parámetro **PR55** que es mostrado en el primero de los ciclos protegidos. Sin la contraseña de protección, los parámetros de los ciclos protegidos pueden ser apenas visualizados.

La Contraseña de Acceso es definida por el usuario en el parámetro *Password Change* (**PR5.**C), presente en el ciclo de Calibración.

Los controladores nuevos salen de fábrica con la contraseña de acceso definida como 1111.

## Protección de la contraseña de acceso

El controlador prevé un sistema de seguridad que ayuda a prevenir la entrada de innumerables contraseñas en el intento de acertar la contraseña correcta. Una vez identificada la entrada de 5 contraseñas inválidas seguidas, el controlador deja de aceptar contraseñas durante 10 minutos.

#### Contraseña Maestra

En el caso de un olvido eventual de la contraseña de acceso, el usuario puede utilizar el recurso de la Contraseña Maestra. Esta contraseña cuando es insertada, da acceso con posibilidad de alteración al parámetro *Password Change* (**PR5L**) y permite al usuario la definición de una nueva contraseña de acceso para el controlador.

La contraseña maestra está compuesta por los tres últimos dígitos del número de serie del controlador **sumados** al número 9000.

Como ejemplo, para el equipo con número de serie 07154321, la contraseña maestra es 9321.

# DESCRIPCIÓN DE LOS PARÁMETROS DE PROGRAMACIÓN

# CICLO DE OPERACIÓN

| Indicación de PV<br>(Visor Rojo)<br>Indicación de SV<br>(Visor Verde) | Indicación de PV y SP: El visor superior indica el valor actual de la PV. El visor de Parámetros (visor inferior) indica el valor del SP de control en modo automático.                                                                                                    |  |
|-----------------------------------------------------------------------|----------------------------------------------------------------------------------------------------|--|
| Ruto                                                                  | Modo de control:                                                                                                    |  |
| Control                                                               | YE5     -modo de control automático.       no     -modo de control manual.                                                                                                    |  |
|                                                                       | Transferencia bumpless entre automático y manual.                                                                                                    |  |
| Indicación de PV<br>(Visor Rojo)<br>Indicación de MV<br>(Visor Verde) | Indicación PV y MV: Presenta en el visor superior<br>de la PV y en el visor inferior el valor porcentual de<br>MV aplicado a la salida de control seleccionada. Si<br>es modo de control manual, el valor de MV puede<br>ser alterado. Si es modo de control automático, el<br>valor de MV sólo puede ser visualizado. Para<br>diferenciar esta pantalla de SP, el valor de MV<br>queda pestañeando. |  |
| Pr n<br>Program<br>number                                             | Ejecución de Programa:Selecciona el Programade Rampas y Mesetas a ser ejecutado.0-no ejecuta programa1 a 7-número del programa a ser ejecutado                                                                                                    |  |
| P.5EG                                                                 | Pantalla de Indicación. Muestra el número del<br>segmento corriente del programa en ejecución.                                                                                                    |  |
| £.SEG                                                                 | Pantalla de Indicación. Muestra el tiempo restante hasta el final del segmento corriente.                                                                                                    |  |
| LUU                                                                   | Habilita la salida de control y alarma:                                                                                                    |  |
|                                                                       | <b>YE5</b> -significa control y alarmas habilitadas.                                                                                                    |  |
|                                                                       | -significa control y alarmas inhibidas.                                                                                                    |  |

# CICLO DE SINTONÍA

| Auto-tune                         | Habilita la sintonía automática de los parámetros<br>PID.                                                                                                    |
|-----------------------------------|----------------------------------------------------------------------------------------------------|
|                                   | <b>YE5</b> -Habilita la sintonía automática.                                                                                                    |
| <b>РЬ</b><br>Proportional<br>band | Banda Proporcional - Valor del término P del control<br>PID. Si es ajustado cero, el control es ON / OFF.                                                        |
| <b>ir</b><br>Integral<br>Rate     | Taza Integral - Valor del término I del control PID, en repeticiones por minuto (Reset). Presentando si es rango proporcional $\neq 0$ .                         |
| <b>dL</b><br>Derivative<br>Time   | Tiempo Derivativo - Valor del término <b>D</b> del control PID, en segundos. Presentando si el rango proporcional es $\neq 0$ .                                  |
| <b>E</b><br>Cycle Time            | Tiempo de Ciclo PWM.<br>Presentando si el rango proporcional es ≠ 0.                                                                                             |
| HYSE<br>Hysteresis                | Histéresis de Control - Valor de la histéresis para<br>control ON/OFF. Presentado si la banda<br>proporcional = 0.                                               |
| <b>AC</b> tion                    | Lógica de Control:<br>Acción reserva " <b>~ E</b> " en general usada en<br>calentamiento.<br>Acción directa " <b>d Ir</b> " en general usada en<br>refrineración |

| ь IRS                                          | Función Bias - Permite modificar el valor de la variable de salida agregando un valor porcentual definido en este parámetro. Tiene faja de actuación de - 100 % a + 100 %. Programar cero para inhibir esta función.                                       |
|------------------------------------------------|----------------------------------------------------------------------------------------------------|
| Output Low<br>Limit                            | Límite Inferior de la salida de control - Valor<br>porcentual mínimo asumido por la salida de control<br>cuando está en modo automático y en PID.<br>Normalmente igual a 0.0 %.                                                                            |
| Output High<br>Limit                           | Límite superior de la salida de control - Valor<br>porcentual máximo asumido por la variable<br>manipulada (MV), cuando está en modo automático<br>y en PID. Normalmente igual a 100.0 %.                                                                  |
| Lbd.E                                          | Intervalo de tiempo de la función LBD. En minutos                                                                                                    |
| <b>SFSE</b><br>Softstart                       | Función Soft- Start - Tiempo en segundos, durante el<br>cual el controlador limita el valor de salida de control<br>(MV). Programar cero para inhibir esta función.                                                                                        |
| 5P,A 1<br>5P,A2<br>5P,A3<br>5P,A4              | SP de Alarma: Valor que define el punto de<br>actuación de las alarmas programadas con<br>funciones "Lo" o "H I".<br>Para las alarmas programadas con función<br>Diferencial este parámetro define el desvío entre PV<br>e SP.                             |
|                                                | Para las demás funciones de alarma no es utilizado.                                                                                                    |
| CICLO DE P                                     | ROGRAMAS                                                                                                    |
| <b>LBRS</b><br>Program time<br>base            | Base de Tiempo: Define la base de tiempo a ser<br>utilizada en la definición de los programas de rampas<br>o mesetas.                                                                                                    |
|                                                | <b>SEc</b> -Base de tiempo en segundos;<br><b>R</b> in -Base de tiempo en minutos;                                                                                                    |
| Pr n<br>Program<br>number                      | Edición de Programa - Selecciona el programa de<br>Rampas y Mesetas a ser definido en las pantallas<br>siguientes de este ciclo.                                                                                                    |
|                                                | Son 7 programas posibles.                                                                                                    |
| <b>Ptol</b><br>Program<br>Tolerance            | Desvío máximo entre la PV y SP del programa. Si es excedido, el programa es suspendido hasta el desvío quedar dentro de esta tolerancia.                                                                                                    |
|                                                | Programar cero para inhibir esta función.                                                                                                    |
| PSPD<br>PSP7<br>Program SP                     | SPs de Programa, 0 a 7: Conjunto de 7 valores de SP en unidades de ingeniería que definen el perfil del programa de rampas y mesetas.                                                                                                    |
| PE 1<br>PE 1<br>Program<br>Time                | Tiempo de segmentos de programas, 1 a 7: Define<br>el tiempo de duración, en segundos o minutos, de<br>cada uno de los 7 segmentos del programa.                                                                                                    |
| <b>PE I</b><br><b>PE I</b><br>Program<br>event | Alarmas de Evento, 1 a 7: Parámetros que definen<br>cuales alarmas deben ser accionadas durante la<br>ejecución de un determinado segmento de<br>programas.<br>La actuación depende de la configuración de las<br>alarmas para la función " <b>r 5</b> ".  |
| <b>LP</b><br>Link<br>Program                   | <ul> <li>Enlace de Programas. Al final de la ejecución de un programa, otro programa puede ser iniciado a continuación de forma inmediata.</li> <li>0 -no conectar a ningún otro programa.</li> <li>1 a 7 -número del programa a ser conectado.</li> </ul> |
| Link<br>Program                                | programa, otro programa puede ser iniciado a<br>continuación de forma inmediata.<br>0 -no conectar a ningún otro programa.<br>1 a 7 -número del programa a ser conectado.                                                                                  |

## Controlador N2000

## CICLO DE ALARMAS

| FuRI<br>FuRZ<br>FuR3<br>FuR4<br>Function<br>Alarm         | Función de Alarma: Define las funciones de las<br>alarmas entre las opciones de la <b>Tabla 3</b> .<br>oFF, IErr, r5, Lo, H I, d IFL, d IFH, d IF                                                                                                    |
|-----------------------------------------------------------|----------------------------------------------------------------------------------------------------|
| bLA I<br>bLA2<br>bLA3<br>bLA4<br>Blocking<br>Alarm        | Bloqueo Inicial de la Alarma: Función de bloqueo<br>inicial para alarmas 1 y 4.<br><b>YE5</b> -habilita bloqueo inicial<br>no -inhibe bloqueo inicial                                                                                                    |
| HYR I<br>HYR2<br>HYR3<br>HYR4<br>Histeresis<br>Alarm      | Histéresis de la Alarma: Define la diferencia entre el<br>valor de PV en que la alarma es accionada y el valor<br>en que ella es apagada.<br>Un valor de histéresis para cada alarma.                                                                                    |
| RILI<br>RZLI<br>R3LI<br>R4LI<br>Alarm Time<br>t1          | Define el tiempo, en segundos, que la salida de<br>alarma quedará encendida al ser activada la alarma<br>1.<br>Programe cero para deshabilitar esta función.                                                                                                    |
| R IE2<br>R2E2<br>R3E2<br>R3E2<br>R4E2<br>Alarm Time<br>t2 | Define el tiempo, en segundos, que la salida de<br>alarma quedará encendida al ser activada la alarma<br>2.<br>Programe cero para deshabilitar esta función.                                                                                                    |
| FLSH                                                      | La pantalla parpadea en alarma.<br>Permite señalizar la ocurrencia de condiciones de<br>alarma con el parpadear la indicación de PV en la<br>pantalla de indicación. El usuario selecciona los<br>números de las alarmas que desea que presenten<br>esta característica. |

# CICLO DE CONFIGURACIÓN DE ENTRADA

| <b>L YPE</b><br>Type         | Tipo de Entrada: Selección del tipo de señal conectado a la entrada de la variable de proceso. Consultar la <b>Tabla 1</b> .                                                                                                    |  |  |
|------------------------------|----------------------------------------------------------------------------------------------------|--|--|
|                              | Este debe ser el primer parámetro a ser configurado.                                                                                                    |  |  |
| FLEr                         | Filter. Filtro Digital de Entrada - Utilizado para<br>mejorar la estabilidad de la señal medida (PV).<br>Ajustable entre 0 y 20. En 0 (cero) significa filtro<br>apagado y 20 significa filtro máximo. Cuanto mayor<br>el filtro, más lenta es la respuesta del valor medido. |  |  |
| <b>dPPo</b><br>Decimal Point | Define la presentación del punto decimal.                                                                                                    |  |  |
| unit                         | Define la unidad de temperatura a ser utilizada:                                                                                                    |  |  |
| Unit                         | Celsius " °C " o Fahrenheit " °F "                                                                                                    |  |  |
|                              | Parámetro presentado cuando son utilizados los<br>sensores de temperatura.                                                                                                    |  |  |
| oFF5<br>Offset               | Parámetro que permite al usuario hacer correcciones<br>en el valor de la PV indicado.                                                                                                    |  |  |

| Setpoint Low<br>Limit                   | Para entradas tipo <b>señal analógica linea</b> l disponibles<br>(0-20 mA, 4-20 mA, 0-50 mV y 0-5 V) establece el<br>valor mínimo del rango de indicación de PV, además<br>de limitar el ajuste del SP.<br>Define límite inferior para el rango de retransmisión<br>de PV y SP. |  |  |
|-----------------------------------------|----------------------------------------------------------------------------------------------------|--|--|
| Setpoint High<br>Limit                  | Para entradas tipo <b>señal analógica lineal</b> disponibles<br>(0-20 mA, 4-20 mA, 0-50 mV y 0-5 V) establece el<br>valor máximo del rango de indicación de PV, además<br>de limitar el ajuste del SP.<br>Define límite superior para el rango de retransmisión<br>de PV y SP.  |  |  |
| E.r SP                                  | Habilita SP remoto.                                                                                                    |  |  |
| Enable<br>Remote SP                     | YE5     -Habilita SP remoto       no     -No habilita SP remoto                                                                                                    |  |  |
|                                         | Parámetro no presentado cuando la selección de SP remoto es definida por las Entradas Digitales.                                                                                                    |  |  |
| <b>r 5P</b><br>Remote SP                | Define el tipo de señal para SP remoto.<br><b>0-20</b> - 0-20 mA<br><b>4-20</b> - 4-20 mA<br><b>0-5</b> - 0-5 V<br><b>0-10</b> - 0-10 V                                                                                                    |  |  |
|                                         | Parámetro presentado cuando habilitado el SP remoto.                                                                                                    |  |  |
| <b>r 5LL</b><br>Remote SP<br>Low Limit  | Define la escala de valores de SP remoto. Determina<br>el valor mínimo de esta escala. Parámetro<br>presentado cuando el SP remoto es habilitado.                                                                                                    |  |  |
| <b>r 5HL</b><br>Remote SP<br>High Limit | Define la escala de valores de SP remoto. Determina<br>el valor máximo de esta escala. Parámetro<br>presentado cuando el SP remoto es habilitado.                                                                                                    |  |  |
| Εου                                     | Valor porcentual a ser aplicado a MV cuando se<br>aplica la función de <b>Salida Segura</b> . Si el valor es 0<br>(cero), la función se deshabilita y las salidas se<br>apagan ante la ocurrencia de falla en el sensor.                                                        |  |  |
| <b>bRud</b><br>Baud Rate                | Baud Rate de la comunicación serial. Disponible en los siguientes tasas de bits (en <i>kbps</i> ): 1.2, 2.4, 4.8, 9.6, 19.2, 38.4, 57.6 e 115.2                                                                                                    |  |  |
| Prty<br>Parity                          | Paridad de la comunicación serial.<br><b>nonE</b> -Sin paridad<br><b>E''EN</b> -Paridad par<br><b>Ddd</b> -Paridad impar                                                                                                    |  |  |
| <b>Addr</b><br>Address                  | Dirección de comunicación: número que identifica el controlador para la comunicación, entre 1 y 247.                                                                                                    |  |  |

## CICLO DE I/Os (ENTRADAS Y SALIDAS)

| lo I | (Input / Output 1) – Función del I/O 1: Selección de la función utilizada en el canal I/O 1. Conforme a la <b>Tabla 2</b> . |
|------|----------------------------------------------------------------------------------------------------|
| lo 2 | (Input / Output 2) - Función del I/O 2: Selección de la función en el canal I/O 2. Conforme a la <b>Tabla 2</b> .           |
| lo 3 | (Input / Output 3) - Función del I/O 3: Selección de la función en el canal I/O 3. Conforme a la <b>Tabla 2</b> .           |
| 1o 4 | (Input / Output 4) - Función del I/O 4: Selección de la función en el canal I/O 4. Conforme a la <b>Tabla 2</b> .           |
| lo S | (Input / Output 5) - Función del I/O 5: Selección de la función en el canal I/O 5. Conforme a la <b>Tabla 2</b> .           |
| 10 6 | (Input / Output 6) - Función del I/O 6: Selección de la función en el canal I/O 6. Conforme a la <b>Tabla 2</b> .           |

| F.Fnc | <b>Función de la Tecla (a)</b> - Permite definir la función para la tecla F. Las funciones disponibles son:                                                            |                                            |  |  |  |  |  |
|-------|----------------------------------------------------------------------------------------------------|--------------------------------------------|--|--|--|--|--|
|       | oFF                                                                                                    | -Tecla no utilizada;                       |  |  |  |  |  |
|       | run                                                                                                    | -Habilita controle (parámetro RUN);        |  |  |  |  |  |
|       | r SP                                                                                                    | -Selecciona SP remoto;                     |  |  |  |  |  |
|       | HPrG                                                                                                    | HPrG -Congela la ejecución del programa;   |  |  |  |  |  |
|       | Pr l                                                                                                    | -Selecciona programa 1.                    |  |  |  |  |  |
| RuEn  | Habilita tecla 🕸 - Permite al usuario habilitar o no la utilización da la tecla 🖗, permitiendo al usuario el cambio rápido del modo de control automático para manual. |                                            |  |  |  |  |  |
|       | <b>YE5</b> -Habilita la utilización de la tecla 🕸                                                                                                    |                                            |  |  |  |  |  |
|       | no                                                                                                    | -No habilita la utilización de la tecla 🕎. |  |  |  |  |  |

## CICLO DE CALIBRACIÓN

Todos los tipos de entrada y salida son calibrados en la fábrica, siendo la recalibración un procedimiento no recomendado. En caso de necesidad, debe ser realizada por un profesional especializado.

Si este ciclo fuese accedido accidentalmente, no presionar las teclas  $\blacksquare$  o  $\overline{\blacksquare}$ . Pase por todas las pantallas hasta retornar al ciclo de operación.

| PRSS                         | Entrada de la Contraseña de Acceso.                                                                              |  |  |  |  |  |
|------------------------------|----------------------------------------------------------------------------------------------------|--|--|--|--|--|
| Password                     | Este parámetro es presentado antes de los ciclos<br>protegidos. Vea el tópico Protección de la<br>Configuración. |  |  |  |  |  |
| <b>CRL IЬ</b><br>Calibration | Habilita la posibilidad de calibración del<br>controlador.                                                       |  |  |  |  |  |
|                              | JE5       -Calibrar controlador         no       -No calibrar controlador                                        |  |  |  |  |  |
| InLC<br>Input Low            | Declaración de la señal de calibración de inicio de rango aplicado en la entrada analógica.                      |  |  |  |  |  |
| Calibration                  | Vea el capítulo MANTENIMIENTO / Calibración de<br>la entrada.                                                    |  |  |  |  |  |

| InHE<br>Input High<br>Calibration                | Declaración de la señal de calibración de final del<br>rango aplicado en la entrada analógica.<br>Vea el capítulo MANTENIMIENTO / Calibración de<br>la entrada.                          |  |  |  |
|--------------------------------------------------|----------------------------------------------------------------------------------------------------|--|--|--|
| <b>r SLC</b><br>Remote SP<br>Low<br>Calibration  | Declaración de la señal de calibración del inicio del<br>rango aplicado en la entrada de SP remoto.<br>Vea el capítulo MANTENIMIENTO / Calibración de<br>la entrada.                     |  |  |  |
| <b>r 5HC</b><br>Remote SP<br>High<br>Calibration | Declaración de la señal de calibración de final del<br>rango, aplicada en la entrada de SP remota.<br>Vea el capítulo MANTENIMIENTO / Calibración de<br>la entrada.                      |  |  |  |
| Output Low<br>Calibration                        | Declaración del valor inferior presente en la salida<br>analógica.<br>Vea el capítulo MANTENIMIENTO / Calibración de<br>la entrada.                                                      |  |  |  |
| ouHC<br>Output High<br>Calibration               | Declaración del valor superior presente en la salida<br>analógica.<br>Vea el capítulo MANTENIMIENTO / Calibración de<br>la entrada.                                                      |  |  |  |
| <b>r 5Er</b><br>Restore                          | Recupera los valores de calibración de fábrica de<br>las variables de entrada, salida analógica y del SP<br>remoto, borrando todas las alteraciones anteriores<br>hechas por el usuario. |  |  |  |
|                                                  | <b>JE5</b> – Recupera los parámetros originales de calibración de fábrica.                                                                                                    |  |  |  |
|                                                  | no - Deja como está (mantiene la calibración actual).                                                                                                    |  |  |  |
| <b>C J</b><br>Cold<br>Junction                   | Parámetro para ajuste de la temperatura de la junta fría.                                                                                                    |  |  |  |
| <b>PR5.C</b><br>Password                         | Permite definir una nueva contraseña de acceso (≠0).                                                                                                    |  |  |  |
| Protection                                       | Establece el Nivel de Protección. Vea Tabla 5.                                                                                                    |  |  |  |

La **Tabla 6** muestra la secuencia de niveles y parámetros presentados en el frontal del controlador. Algunos parámetros deben ser definidos para cada alarma disponible.

| CICLO<br>OPERACIÓN | CICLO DE SINTONÍA | CICLO DE<br>PROGRAMAS | CICLO DE ALARMAS | CICLO DE<br>CONFIGURACIÓN | CICLO DE I/OS | CICLO DE<br>CALIBRACIÓN |
|--------------------|-------------------|-----------------------|------------------|---------------------------|---------------|-------------------------|
| PV / SP            | REun              | EP42                  | FuR ( - FuR4     | LYPE                      | lo l          | PRSS                    |
| Ruto               | Ruto Pb Prn b     |                       | BLR I-BLRY       | FLEr                      | 102           | InLE                    |
| PV / MV            | Ir                | Ptol                  | HYR I - HYRY     | dPPo                      | lo3           | InHE                    |
| Prn                | d٤                | P5P0 – P5P1           | A IL I           | un IL                     | 104           | rSLE                    |
| P.SEG              | ۲Ł                | PE I-PE7              | R IL2            | oFFS                      | 105           | r SHE                   |
| £.5EG              | HYSE              | PE I-PE7              | R2F I            | SPLL                      | 105           | oul[                    |
| run                | ACF               | LP                    | 85F5             | SPHL                      | F.Fnc         | ouHC                    |
|                    | ь IRS             |                       | FLSH             | E.r SP                    | RuEn          | rStr                    |
|                    | ouLL              |                       |                  | r SP                      |               | L J                     |
|                    | ouHL              |                       |                  | r SLL                     |               | PRS.C                   |
|                    | Lbd <u></u> E     |                       |                  | r SHL                     |               | Prot                    |
|                    | SFSE              |                       |                  | IE.ou                     |               |                         |
|                    | SPR 1- SPR4       |                       |                  | ЬЯud                      |               |                         |
|                    |                   |                       |                  | Prty                      |               |                         |
|                    |                   |                       |                  | Addr                      |               |                         |

# **PROGRAMA DE RAMPAS Y MESETAS**

Característica que permite la elaboración de un perfil de comportamiento para el proceso. Cada perfil es compuesto por un conjunto de hasta **7 segmentos**, llamado PROGRAMA DE RAMPAS Y MESETAS, definido por valores de SP e intervalos de tiempo.

Una vez definido el programa y colocado en ejecución, el controlador pasa a generar automáticamente el SP de acuerdo con el programa.

Al final de la ejecución del programa el controlador desconecta la salida de control ("*run*" = no).

Pueden ser creados hasta **7 diferentes programas** de rampas y mesetas. La figura de abajo muestra un modelo de programa:

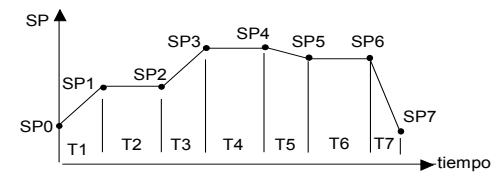

Fig. 9 - Ejemplo de programa de rampas y mesetas

Para la ejecución de un programa con menor número de segmentos, basta programar 0 (cero) para el valor de tiempo del segmento que sucede el último segmento a ser ejecutado.

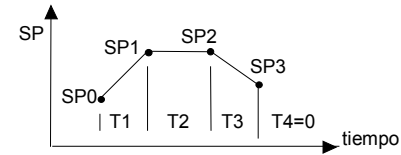

Fig. 10 - Ejemplo de programa con pocos segmentos

La función tolerancia de programa "**PLoL**" define el desvío máximo entre PV y SP durante la ejecución del programa. Si este desvío es excedido el programa es interrumpido hasta que el desvío retome la tolerancia programada (desconsidera el tiempo) Si es programado cero el programa ejecuta continuamente mismo así que PV no acompañe SP (considera apenas el tiempo).

### **ENLACE DE PROGRAMAS**

Es posible la creación de un programa más complejo, con hasta 20 segmentos, uniendo los cuatro programas. Así, al término de la ejecución de un programa el controlador inicia inmediatamente la ejecución de otro.

En la elaboración de un programa se define en la pantalla "**LP** " si habrá o no conexión a otro programa.

Para hacer el controlador ejecutar continuamente un determinado programa o programas, basta conectar un programa a él propio o el último programa al primero.

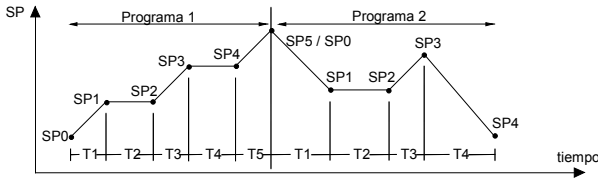

Fig. 11 - Ejemplo de programa 1 e 2 "linkados" (interconectados)

### ALARMA DE SEGUIMIENTO

La función de Alarma de Seguimiento permite programar el accionamiento de las alarmas en segmentos específicos de un programa.

Para que esta función opere, las alarmas a ser accionadas deben tener su función seleccionada para "**r5**" y son programadas en las pantallas "**PE I**" a "**PE I**" de acuerdo con la **Tabla 6**.

Para configurar un programa de rampas y mesetas:

 Programar los valores de tolerancia, SPs de programa, tiempo y seguimiento

- Si alguna alarma fuese utilizada con la función de seguimiento, programar su función para Alarma de Seguimiento.
- Colocar el modo de control en automático.
- Habilitar la ejecución de programa en la pantalla "r 5".
- Iniciar el control en la pantalla "run".

**Nota:** Antes de iniciar el programa el controlador espera PV alcanzar el setpoint inicial **"5Po**". Al retornar de una falta de energía el controlador retoma la ejecución del programa a partir del inicio del segmento que fue interrumpido.

## **AUTO - SINTONÍA DE LOS PARÁMETROS PID**

Durante la sintonía automática el proceso es controlado en ON/OFF en el SP programado. De las características del proceso, grandes oscilaciones pueden ocurrir encima y abajo de SP, La Auto-Sintonía puede llevar muchos minutos para ser concluida en algunos procesos.

El procedimiento recomendado para la ejecución es el siguiente:

- Inhibir el control del proceso en la pantalla (run= no).
- Programar operación en modo automático en la pantalla (Ruto=YES).
- Programar valor diferente de cero para la banda proporcional >0 (Pb > 0).
- Deshabilitar la función de Soft-start (5F5L = 0).
- Desconectar la función de rampas y mesetas (Prn = 0).
- Habilitar a sintonía automática (RLun = YES).
- Habilitar el control en la pantalla (run = YES).

EL LED "TUNE" permanecerá titilando durante el proceso de sintonía automática.

Para la salida de control a relé o pulsos de corriente, la sintonía automática calcula el mayor valor posible para el periodo PWN. Este valor puede ser reducido si ocurrir pequeña inestabilidad. Para relé de estado sólido se recomienda la reducción para 1 segundo.

| Si la | sintonía   | automática   | no resulta | a en cor  | ntrol sati | isfactorio, I | a <b>Tabla</b> 7 | 1 |
|-------|------------|--------------|------------|-----------|------------|---------------|------------------|---|
| prese | enta oriei | ntación en c | ómo corre  | gir el co | mportan    | niento del p  | proceso.         |   |

| PARÁMETRO           | PROBLEMA VERIFICADO                | SOLUCIÓN  |
|---------------------|------------------------------------|-----------|
| Panga Proparaional  | Respuesta lenta                    | Disminuir |
| Rango Proporcional  | Grande oscilación                  | Aumentar  |
| Toto do Integración | Respuesta lenta                    | Aumentar  |
| raza de integración | Grande oscilación                  | Disminuir |
| Tiempo Derivativo   | Respuesta lenta o<br>inestabilidad | Disminuir |
|                     | Grande oscilación                  | Aumentar  |

Tabla 7 - Orientación para ajuste manual de los parámetros PID

## MANUTENCIÓN

### CALIBRACIÓN DE LA ENTRADA

Todos los tipos de entrada del controlador ya salen calibrados de fábrica, siendo la recalibración un procedimiento no aconsejado para operadores sin experiencia. En caso sea necesaria la recalibración de alguna escala, proceder como es descrito a seguir.

- a) Configurar el tipo de entrada a ser calibrada.
- b) Programar el límite inferior y superior de indicación para los extremos del tipo de la entrada.
- c) Aplicar a la entrada una señal correspondiente a una indicación conocida y poco encima del límite inferior de indicación.
- d) Acceder el parámetro " InLL". Con las teclas ▲ y ▼ hacer con que el visor de parámetros indique el valor esperado.
- Aplicar a la entrada una señal correspondiente a una indicación conocida y poco abajo del límite superior de indicación.
- f) Acceder el parámetro " InHL". Con las teclas ▲ y ▼ hacer con que el visor de parámetros indique el valor esperado.
- g) Repetir "c" a "f" hasta no ser necesario nuevo ajuste.

#### CALIBRACIÓN DE LA SALIDA ANALÓGICA

- 1. Configurar I/0 5 para valor 11 (0-20 mA) ó 12 (4-20 mA).
- 2. Montar un miliamperímetro en la salida de control analógica.
- 3. Inhibir auto tune y soft start.
- Programar el límite inferior de MV en la pantalla "ouLL" con 0.0 % y el límite superior de MV en la pantalla "ouHL" con 100.0 %
- 5. Programar "no ", modo manual en la pantalla "Ruto".
- 6. Habilitar control en la pantalla "run".
- 7. Programa 0.0 % en el ciclo de operación.
- Seleccionar la pantalla "ouLL". Actuar en las teclas ▲ y ▼ de forma de obtener en el miliamperímetro la lectura 0 mA (ó 4 mA para tipo 12) aproximando por encima de este valor.
- 9. Programar MV en 100.0 % en el ciclo de operación.
- 10. Seleccionar la pantalla "**ouH**L". Actuar en las pantallas ▲ y ▼ hasta obtener lectura 20 mA, aproximando por bajo de este valor.
- **11.** Repetir **"7.**" a **"10**". Hasta no ser necesario nuevo ajuste.

## **PROBLEMAS CON EL CONTROLADOR**

Errores de conexión y programación inadecuada representan la mayoría de los problemas presentados en la utilización del controlador. Una revisión final puede evitar pérdidas de tiempo y perjuicios. El controlador presenta algunos mensajes que tienen el objetivo de auxiliar al usuario en la identificación de problemas.

| MENSAJE      | DESCRIPCIÓN DEL PROBLEMA                                                                       |  |  |  |
|--------------|------------------------------------------------------------------------------------------------|--|--|--|
|              | Entrada abierta. Sin sensor o señal.                                                           |  |  |  |
| nnnn         | Señal de entrada está más allá del límite superior aceptado.                                   |  |  |  |
| טטטט         | Señal de entrada está más allá del límite inferior aceptado.                                   |  |  |  |
| Errl<br>Errb | Problemas de conexión y/o configuración. Revisar las conexiones realizadas y la configuración. |  |  |  |

Otros mensajes de error exhibidos por el controlador presentar daños internos que implican necesariamente en el envío del equipo a la manutención. Informar también el número de serie del equipo, que puede ser conseguido presionando la tecla **BACK** por más de 3 segundos.

El controlador también presenta una alarma visual (el *display* pestañea) cuando el valor de PV está fuera del rango establecido por "**SPHL**" y " **SPLL**".

## **COMUNICACIÓN SERIAL**

El controlador puede ser dado opcionalmente con interfaz de comunicación serial asíncrona RS-485, tipo maestro - esclavo, para la comunicación con un computador supervisor (maestro). El controlador actúa siempre como esclavo.

La comunicación es siempre iniciada por el maestro, que transmite un comando para la dirección del esclavo con el cual desea comunicarse. El esclavo destinatario asume el comando y envía la respuesta correspondiente al maestro.

#### CARACTERÍSTICAS

- Señales compatibles con el estándar RS-485. Protocolo MODBUS RTU. Conexión a 2 hilos entre 1 master y hasta 31 (pudiendo direccionar hasta 247) instrumentos en topología en bus. Las señales de comunicación son aisladas eléctricamente del resto del aparato;
- Máxima distancia de conexión: 1000 metros.
- Tiempo de desconexión del controlador: Máximo 2 ms después del último byte.
- Velocidad seleccionable; 8 de bits de datos; 1 bit de parada; paridad seleccionable (sin paridad, par o impar);
- Tiempo de inicio de transmisión de respuesta: máximo 100 ms después de recibir el comando.

Las señales RS-485 son:

| D1 | D  | D + | В  | Línea bidireccional de datos Terminal 25                      |                                                    |  |  |
|----|----|-----|----|---------------------------------------------------------------|----------------------------------------------------|--|--|
| D0 | D: | D - | Α  | Línea bidireccional de datos invertida                        | _ínea bidireccional de datos invertida Terminal 26 |  |  |
| (  |    | GI  | ND | Conexión opcional que mejora el desempeño de la comunicación. | Terminal 27                                        |  |  |

#### CONFIGURACIÓN DE LOS PARÁMETROS DE LA COMUNICACIÓN SERIAL

Dos parámetros deben ser configurados para la utilización de la serial.

- **bRud**: Velocidad de comunicación.
- Prty: Paridad de comunicación.
- Rddr: Dirección de comunicación del controlador.

## **ESPECIFICACIONES**

| DIMENSIONES:                                                                                                    | )              |
|----------------------------------------------------------------------------------------------------|----------------|
| RECORTE EN EL PANEL:45 x 93 mm (+ 0,5 – 0,0 mm                                                                   | )              |
| ALIMENTACIÓN:                                                                                                    | <u>,</u> )     |
| CONDICIONES AMBIENTALES:                                                                                         |                |
| Temperatura de operación:5 a 50 °C<br>Humedad Relativa:                                                          | ;              |
| (Para temperaturas superiores que 30 °C, disminuye 3 % por °C                                                    | )              |
| Uso interno, Categoría de instalación II, Grado de polución 2 altitud < 2000 m                                   | 2;             |
| ENTRADA                                                                                                    | ∋;<br>I)       |
| Resolución Interna:                                                                                              | s              |
| Resolución del Display: 12000 niveles (de -1999 hasta 9999                                                       | <del>)</del> ) |
| Tasa de muestreo:5 por segund                                                                                    | 0              |
| <b>Precisión:</b> . Termocuplas J, K y T: 0,25 % del rango máx. $\pm$ 1 °                                        | С              |
| Termocuplas E, N, R, S y B: 0,25 % del rango máx. $\pm 3$ °                                                      | С              |
|                                                                                                    | x.             |
|                                                                                                    | x.             |
| Impedancia de entrada:                                                                                           |                |
| 0-50 mV, Pt100 y termocuplas: >10 M                                                                              | 2              |
|                                                                                                    | 2              |
|                                                                                                    | ۱)             |
| <b>Medición del Pt100</b> :(α=0,00385), Circuito a tres cables                                                   | 3,             |
| Compensación de la resistencia del cable                                                                         | Э,             |
| corriente de excitación de 0,17 mA                                                                               |                |
| Todos los tipos de entradas calibradas de fábrica. Termocupla<br>de acuerdo a las normas IEC-584, RTD's IEC-751. | S              |
| DIGITAL INPUT: I/O5 y I/O6: Contacto Seco o NPN open collecto                                                    | r              |
| SALIDA ANALÓGICA:                                                                                                |                |
| CONTROL OUTPUT:2 Relés SPDT (I/O1 y I/O2): 3 A / 240 Vca                                                         | ł              |
| 2 Relé SPST-NA (I/O3 y I/O4): 1,5 A / 250 Vca                                                                    | ł              |
| Pulso de tensión para SSR (I/O5): 10 V max / 20 mA                                                               | ١              |
| Pulso de tensión para SSR (I/O6): 5 V max / 20 mA                                                                | ١              |
| ENTRADA DE SP REMOTO:Corriente de 4-20 mA                                                                        | ١              |
| FUENTE DE TENSIÓN AUXILIAR:                                                                                      | ١              |
| PANEL FRONTAL: IP65, policarbonato UL94 V-2                                                                      | ;              |
| GABINETE: IP30, ABS+PC UL94 V-0                                                                                  | )              |
| COMPATIBILIDAD ELECTROMAGNÉTICA: EN 61326-1:1997 y                                                               | 1              |
| EN 61326-1/A1:1998                                                                                               |                |
| EMISIÓN: CISPR11/EN55011                                                                                         |                |
|                                                                                                    |                |

**INMUNIDAD**: ......EN61000-4-2, EN61000-4-3, EN61000-4-4, EN61000-4-5, EN61000-4-6, EN61000-4-8 e EN61000-4-11

SEGURIDAD: ......EN61010-1:1993 y EN61010-1/A2:1995

**INTERFAZ USB**: 2.0, clase CDC (puerto serie virtual), protocolo MODBUS RTU.

CONEXIONES PROPIAS PARA TERMINALES TIPO TENEDOR DE 6,3 mm;

CICLO PROGRAMABLE DE PWM DE 0.5 HASTA 100 SEGUNDOS;

INICIA OPERACIÓN: después de 3 segundos conectada a la alimentación.

CERTIFICACIÓN: .....CE / UL (FILE: E300526)

## **IDENTIFICACIÓN**

| N2000 - | 485 - | 24V |
|---------|-------|-----|
| Α       | В     | С   |

N2000;

A: Modelo:

- B: Comunicación Digítale: blank (versión básica, sin comunicación serial); 485 (versión con serial RS485, protocolo Modbus)
- C: Rango de Voltaje: blank (versión básica, 100 a 240 Vca/cc); 24V (versión con alimentación de 12 a 24 Vcc / 24 Vca).

# GARANTÍA

Las condiciones de garantía se encuentran en nuestro sitio web www.novusautomation.com/garantia.